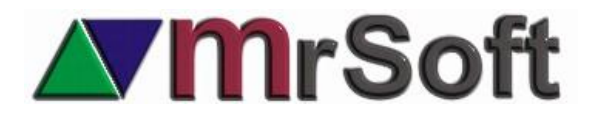

## OFERTAS 2 X 1 DE PRODUCTOS DIFERENTES Disponible de la versión beta del 12 de febrero

Este nuevo módulo de descuentos les permite seleccionar productos diferentes y la cantidad a vender de los mismos para tener un precio especial.

Por ejemplo.

Puedes seleccionar que, en la compra de 10 latas de refrescos diferentes, que originalmente valen 15.00 pesos, el precio especial sea 12.00, únicamente en esas 10.

Al comprar 11, las primeras 10 entrarán con el precio especial de 12.00 y la onceava mantendrá su precio original de 15.00. o sea que solo se aplicará la oferta en paquetes de 10 en 10 o la cantidad seleccionada.

## CONFIGURACIÓN

- Desde Mrtienda administrador ingresa al menú CATÁLOGOS + OFERTAS CALENDARIZADAS.
- Da de alta una nueva oferta con el nombre que quieras, deberás dar de alta una por cada grupo de productos que desees ofertar.
- > Una vez dada de alta edita la oferta con F1.

| EDICION :                                                                                                    |  |  |  |  |  |
|----------------------------------------------------------------------------------------------------|--|--|--|--|--|
| PROMO 10 LATAS                                                                                                    |  |  |  |  |  |
| FECHA INICIAL:         08-02-2021         12         HORA INICIAL:         00:01           FECHA FINAL:         09-03-2022         12         HORA FINAL:         23:59 |  |  |  |  |  |
| ✓ OFERTA ACTIVADA                                                                                                    |  |  |  |  |  |
| IV LUN IV MAR IV MIE IV JUE IV VIE IV SAB IV DOM                                                                                                    |  |  |  |  |  |
| DEFINIR OFERTA LOCALMENTE CADA TIENDA                                                                                                    |  |  |  |  |  |
| GFERTA DE REGALOS PROMOCIONALES                                                                                                    |  |  |  |  |  |
| OFERTA GRUPAL DIVERSOS PRODUCTOS                                                                                                    |  |  |  |  |  |
| 10 CANTIDAD GRUPO                                                                                                    |  |  |  |  |  |
| DESCUENTO: 0.00 % PRECIO: 12.00                                                                                                    |  |  |  |  |  |
| ESCALA: PUBLICO                                                                                                    |  |  |  |  |  |
| <ul> <li>✓ UTILIZAR PRECIO EN LA OFERTA EN LUGAR DE DESCUENTO</li> <li>✓ OFERTA POR GRUPO DIVERSO ACTIVADA</li> </ul>                                                   |  |  |  |  |  |
| Qk Cancel                                                                                                    |  |  |  |  |  |

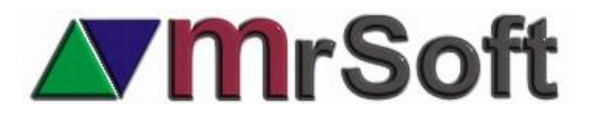

- Define el periodo y el horario en el que estará activa. (Recuerda que no puedes usar horarios cerrados, 24:00, 00:00, para estos dos ejemplos lo correcto es definirlos así. 23:59 y 00:01.
- 2. Activa la oferta.
- 3. Selecciona los días de la semana que deseas este activa.
- 4. Define la cantidad de productos del grupo a vender para que se active la oferta.
- 5. Define el precio unitario de la oferta
- 6. Palomea las opciones de UTILIZAR PRECIO EN LA OFERTA EN LUGAR DEL DESCUENTO y OFERTA POR GRUPO DIVERSO ACTIVADA.
- 7. Guarda tus datos con **OK**.
- 8. Exporta modo protegido en el administrador y en la caja de cobro.

## CONFIGURACIÓN EN LA CAJA DE COBRO

Desde la caja ingresa a F9 + F8 + F3 + F4 (EMPRESA) y busca la opción OFERTAS GRUPALES DIVERSOS PRODUCTOS y actívala. (en la última página de opciones).

|                                                          | VALIDAR NEGATIVA<br>A RESTAR PUNTOS<br>MAYORES AL SALDO<br>:NO    | SOLICITAR NUMERO<br>DE CUENTA AL<br>INICIAR CADA<br>VENTA :NO | PERMITE APLICAR<br>DESCUENTO<br>GLOBAL SOBRE<br>DESCUENTOS :NO | IMPRIMIR EN<br>RECIBOS FECHA DE<br>PC Y NO DE<br>CAPSULA :NO |
|----------------------------------------------------------|-------------------------------------------------------------------|---------------------------------------------------------------|----------------------------------------------------------------|--------------------------------------------------------------|
| MOSTRAR PRECIO E<br>IMPORTE EN DOLAR<br>POR PRODUCTO :NO | AL ENTREGAR<br>RESGUARDOS<br>AFECTAR CXC :NO                      | INHABILITAR<br>TEXTOS LIBRES EN<br>VARIANTES :NO              | LIMITE<br>DE CUENTAS<br>PENDIENTES :<br>SIN LIMITE             | APAGAR<br>RECIBOS DE<br>REGALO<br>NO                         |
| VALOR MINIMO AL<br>RECIBIR ANTICIPO<br>\$ 0.00           | MAX. DIF. PERM.<br>TOTAL IMPRESO VS<br>CAPTURA COMPRAS<br>\$ 0.00 | OFERTAS<br>GRUPALES<br>DIVERSOS<br>PRODUCTOS :SI              |                                                                |                                                              |

Has terminado de configurar.